## <u>Cadastro como Avaliador no X Seminário de Iniciação Científica e II</u> <u>Seminário da Pós-graduação do IFNMG – 2022</u>

É muito simples!

## Passo 1 - Cadastro na Plataforma Pharus

Primeiramente você precisa se cadastrar na plataforma *Pharus*. Para isso acesse o seguinte link: <u>https://eventos.ifalmenara.com.br/</u> e role a página até os atalhos dos eventos. Clique no atalho X Seminário de Iniciação Científica e II Seminário da Pós-graduação do IFNMG – 2022, conforme imagem abaixo:

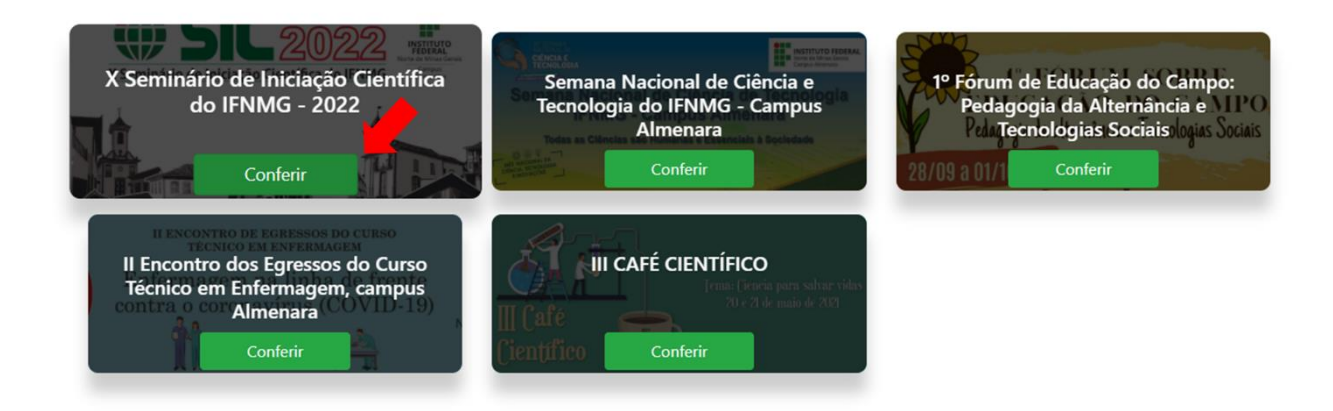

Agora é necessário que você se registre no evento. Para isso clique no ícone "Registrar", que está no canto direito superior da página:

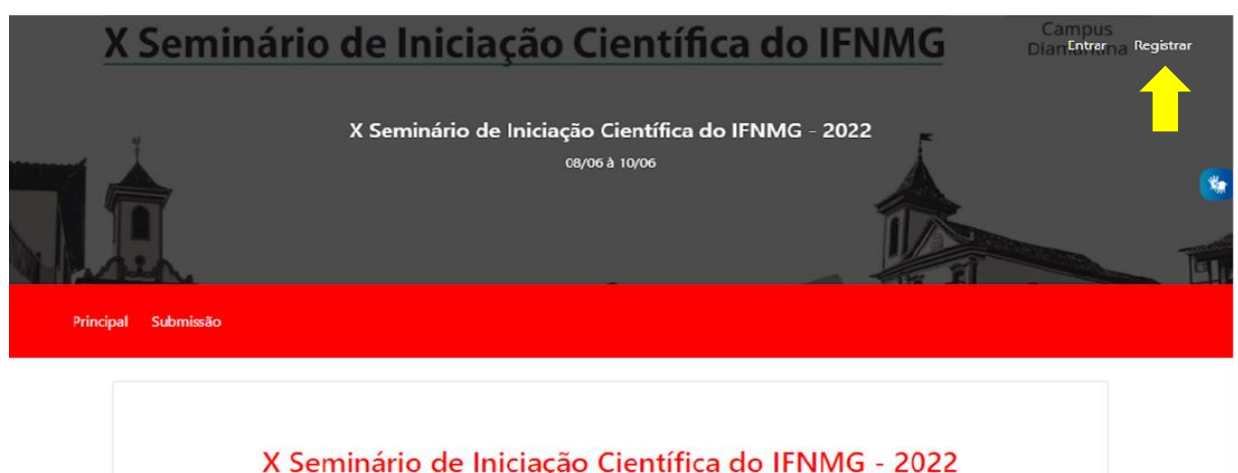

Evento Online

Para se cadastrar é preciso que você informe seu nome, e-mail e crie uma senha, conforme demonstra a imagem abaixo:

| Cadas | trar            |
|-------|-----------------|
|       | Nome            |
|       | E-mail          |
|       | Senha           |
|       | Confirmar senha |
|       | Cedastrar       |
|       | +0 Entrar       |

Após o fornecimento destas informações iniciais, ao clicar em Cadastrar, novas informações serão solicitadas, conforme imagem a seguir:

| PHARUS          |   |                                             | Mau Darfil                                                                                                    | ×            | Modo de Acesso | Estela Vieira 👻 |
|-----------------|---|---------------------------------------------|----------------------------------------------------------------------------------------------------|--------------|----------------|-----------------|
|                 |   |                                             |                                                                                                    |              |                |                 |
|                 |   | Meus Eventos<br>Estela, parece que você ain | Olá, Estela Vieira, falta pouco para completar o seu perfil. Por fi<br>preencha os campos a seguir e complete as informações necessária | avor,<br>IS. |                |                 |
| Meus Eventos    |   |                                             | É rapidinho ; )<br>Nome para confecção do C <b>ertificado</b>                                                                           |              |                |                 |
| Atividades Hoje | P |                                             | Nome que aparecerá no certificado                                                                                                    |              |                |                 |
| Credenciamento  | £ |                                             | Informações do Participante                                                                                                    |              |                |                 |
| Manual de Uso   |   |                                             | Estela Vieira                                                                                                    | -            |                |                 |
|                 |   |                                             | CPF do participante Selecione o seu gênero                                                                                              | ×            |                |                 |
| 0               |   |                                             | Telefone de contato                                                                                                    | ř            |                |                 |
|                 |   |                                             | Salvar                                                                                                    |              |                |                 |
|                 |   |                                             |                                                                                                    | _            |                |                 |
|                 |   |                                             | Acessar Meu Po                                                                                                    | rfi          |                |                 |
|                 |   |                                             |                                                                                                    |              |                |                 |

Pronto! A primeira parte do seu cadastro foi concluída!

Passo 2 - Cadastro como avaliador (a)

## Primeiramente clique neste link: https://eventos.ifalmenara.com.br/avaliador/sic2022

Neste passo, você deverá selecionar a sua área e subárea de atuação. É muito importante esta seleção, pois isto definirá as áreas dos trabalhos que serão atribuídos a você.

| PH           | ARUS     |     |                                                                                          | Modo de Acesso Estela Vieira 👻 |
|--------------|----------|-----|------------------------------------------------------------------------------------------|--------------------------------|
| ñ            | <b>±</b> | IF: | Formulário de solicitação para Avaliador do evento X Seminário de Iniciação Científica d | do IFNMG - 2022                |
| Meus Evento  | os       | #   | estela.duraes@gmail.com                                                                  |                                |
| Atividades H | loje     | Ð   | Estela Vieira                                                                            | *                              |
| Credenciame  | ento     | -   | Selecione a área de atuação 🗸 🗸                                                          |                                |
|              |          |     | Selecione a subárea de atuação 🗸 🗸                                                       |                                |
| Manual de U  | lso      |     | Salvar                                                                                   |                                |
|              |          |     | ·                                                                                        |                                |
|              |          |     |                                                                                          |                                |
|              |          |     |                                                                                          |                                |
|              |          |     |                                                                                          |                                |

Pronto! Seu cadastro foi concluído com sucesso! Agora é só aguardar a aprovação pela comissão!

| PHARUS                   | 6            | Modo de Acesso 🛛 Estela Vieira 👻                                                                       |
|--------------------------|--------------|----------------------------------------------------------------------------------------------------|
| * ±                      | IF.          | Formulário de solicitação para Avaliador do evento X Seminário de Iniciação Científica do IFNMG - 2022 |
| Meus Eventos             | 8            | estela,duraes@gmail.com                                                                                |
| Atividades Hoje          | ₽            | Estela Vieira                                                                                          |
| Credenciamento           | <u> </u>     | Selecione a área de atuação v                                                                          |
| Manual de Uso            |              | Salar                                                                                                  |
|                          |              |                                                                                                    |
|                          |              |                                                                                                    |
|                          |              |                                                                                                    |
|                          |              | Seu cadastro foi realizado! Por favor, aguarde aprovação<br>da comissão.                               |
| Aquardando eventos ifalo | enara com br | IENMG                                                                                                  |

Desde já agradecemos pela sua disposição em trabalhar junto conosco neste evento!

Para dúvidas, entre em contato conosco pelo e-mail: xsicifnmg@gmail.com